## Como verificar alterações através da rotina 2049?

 $\odot$ Esta documentação aplica-se apenas à versão 23 do WinThor, a qual a PC Sistemas oferece suporte. Para atualizar o WinThor clique aqui. 👀

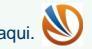

Para verificar alterações através da rotina 2049, realize os procedimentos abaixo:

1) Acesse a rotina 2049 - Dedo Duro Precificação;

| 2049 - [<br>Winthor - PC                   | Dedo Duro Pre<br><sup>Sistemas</sup> | ecific 4      | 1 - <b>-</b> × |  |
|--------------------------------------------|--------------------------------------|---------------|----------------|--|
| Filial                                     |                                      |               |                |  |
| Departamento                               |                                      |               |                |  |
| 1                                          | 1                                    |               |                |  |
| Seção                                      |                                      |               |                |  |
| D                                          |                                      |               |                |  |
| Categoria                                  |                                      |               |                |  |
| L. IF                                      |                                      |               |                |  |
| Subcategoria                               | 5                                    |               |                |  |
| lIĒ                                        |                                      |               |                |  |
| Produto                                    | 3                                    |               |                |  |
| Embalagem                                  |                                      |               |                |  |
| r                                          |                                      |               |                |  |
| Fornecedor                                 |                                      |               |                |  |
| r=                                         | 1                                    |               |                |  |
| Comprador                                  |                                      |               |                |  |
| 13                                         |                                      |               |                |  |
| Embalagem                                  | Produtos Fora de Linha               | Filtro Marger | m Atual        |  |
| C Ativa                                    | ⊖ Sim                                | Maior         |                |  |
| C Inativa                                  | © Não<br>● Todos                     | O Menor       |                |  |
| Tipo Relatório                             | ** T0008                             |               |                |  |
| Preco Venda x Custo                        |                                      |               |                |  |
| C Preços de Venda Emb.Abaixo do Custo Emb. |                                      |               |                |  |
|                                            |                                      | Imprimir      | Fechar         |  |
|                                            |                                      |               |                |  |

2) Informe a Filial desejada;

| 2049 - E<br>Winthor - PC                                                                  | Dedo Duro Pre<br><sup>Sistemas</sup>                      | ecific 🛛                                     | 1 _ <b>-</b> × |  |
|-------------------------------------------------------------------------------------------|-----------------------------------------------------------|----------------------------------------------|----------------|--|
| Filial                                                                                    |                                                           |                                              |                |  |
| Departamento                                                                              | •                                                         |                                              |                |  |
| Seção                                                                                     | <u>1</u>                                                  |                                              |                |  |
| Catagoria                                                                                 |                                                           |                                              |                |  |
|                                                                                           |                                                           |                                              |                |  |
| Subcategoria                                                                              |                                                           |                                              |                |  |
| Produto                                                                                   | •                                                         |                                              |                |  |
| Embalagem                                                                                 |                                                           |                                              |                |  |
| Dermanadar 🕞                                                                              |                                                           |                                              |                |  |
|                                                                                           | 1                                                         |                                              |                |  |
| Comprador                                                                                 | 1                                                         |                                              |                |  |
| Embalagem<br>C Ativa<br>C Inativa<br>C Todas                                              | ■<br>Produtos Fora de Linha<br>C Sim<br>C Não<br>(● Todos | Filtro Marger<br>Maior<br>Menor [<br>C Igual | n Atual        |  |
| <ul> <li>Preço Venda x Custo</li> <li>Preços de Venda Emb.Abaixo do Custo Emb.</li> </ul> |                                                           |                                              |                |  |
|                                                                                           |                                                           | Imprimir                                     | Fechar         |  |
|                                                                                           |                                                           |                                              |                |  |

3) Preencha os filtros e campos conforme necessidade;

| 2049 - Dedo Duro Precific  -  -  × Winthor - PC Sistemas                                                                                                    |
|----------------------------------------------------------------------------------------------------|
| Filial                                                                                                    |
|                                                                                                    |
| Seção                                                                                                    |
| Categoria                                                                                                    |
| Subcategoria                                                                                                    |
| Produto                                                                                                    |
| Embalagem                                                                                                    |
| Fornecedor                                                                                                    |
| Comprador                                                                                                    |
| Embalagem       Produtos Fora de Linha       Filtro Margem Atual         Ativa       Sim       Maior         Inativa       Não       Menor         Todas       Todos       Igual         Tipo Relatório       Preço Venda x Custo       Igual         Preços de Venda Emb.Abaixo do Custo Emb.       Igual |
| Imprimir Fechar                                                                                                    |

4) Pressione o botão Imprimir;

| 2049 - D<br>Winthor - PC Si | edo Duro Pre<br><sup>stemas</sup> | ecific 🛛 🖉    | - <b>-</b> × |  |
|-----------------------------|-----------------------------------|---------------|--------------|--|
| Filial                      |                                   |               |              |  |
| <b>—</b>                    |                                   |               |              |  |
| Departamento                |                                   |               |              |  |
| CP                          |                                   |               |              |  |
| Seção                       |                                   |               |              |  |
| C7                          |                                   |               |              |  |
| Categoria                   |                                   |               |              |  |
| L IP                        |                                   |               |              |  |
| Subcategoria                |                                   |               |              |  |
|                             |                                   |               |              |  |
| Produto                     |                                   |               |              |  |
| Embalagem                   |                                   |               |              |  |
| rail rail                   |                                   |               |              |  |
| Fornecedor                  |                                   |               |              |  |
|                             |                                   |               |              |  |
| Comprador                   |                                   |               |              |  |
|                             |                                   |               |              |  |
|                             | Produtos Fora de Linha            | Filtro Margen | n Atual      |  |
| C Inativa                   | O Não                             |               |              |  |
| Todas                       | <ul> <li>Todos</li> </ul>         | C Igual       |              |  |
| Tipo Relatório              |                                   |               |              |  |
|                             |                                   | Imprimir      | Fechar       |  |
|                             |                                   |               |              |  |

Observação: será apresentado um relatório com as informações de precificação.